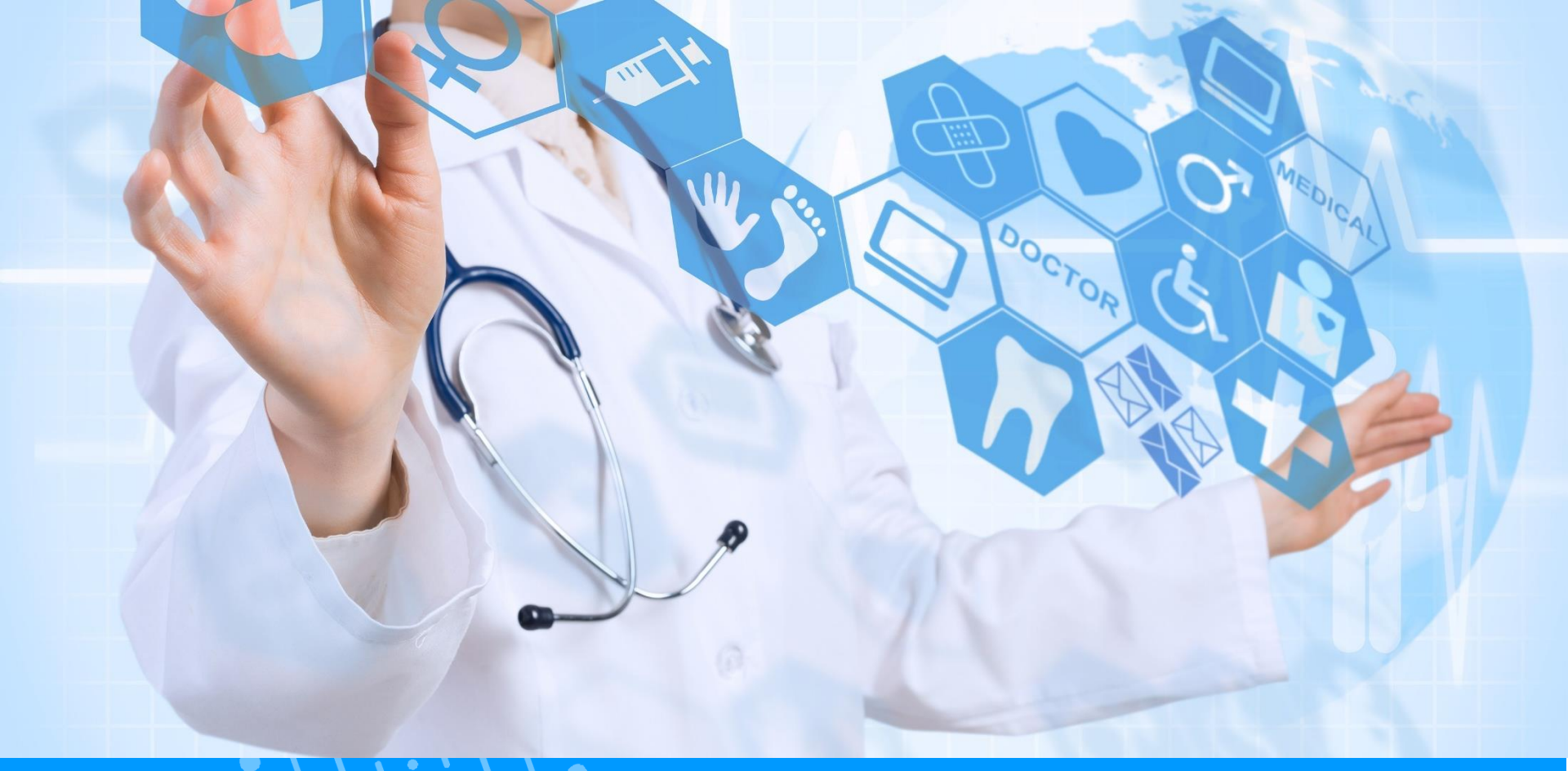

## GUIDE PS DER ELEKTRONISCHE IMPFPASS (CVE)

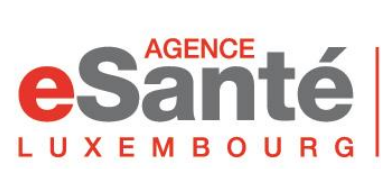

Agence nationale des informations partagées dans le domaine de la santé V. 6.4 - 12/2023

## Inhaltsverzeichnis

| <ul> <li>Zugang zum CVE-PROF</li> </ul>                           | S.3         |
|-------------------------------------------------------------------|-------------|
| Arbeitsstätte                                                     | S.4         |
| <ul> <li>Erstellung des CVE</li> </ul>                            | S.5         |
| <ul> <li>Registrierung eines Impfvorganges</li> </ul>             | S.11        |
| <ul> <li>DataMatrix scannen</li> </ul>                            | S.12        |
| <ul> <li>Arten von Zertifizierungen</li> </ul>                    | S.15        |
| <ul> <li>Änderungen von Abläufen</li> </ul>                       | S.16        |
| <ul> <li>Zusammenfassung der Produktmerkmale</li> </ul>           | S.17        |
| <ul> <li>Übertragung der Impfhistorie</li> </ul>                  | S.18        |
| • Suche und Zugriff auf den CVE des Patienten im                  | DSP S.19    |
| System zur Unterstützung von Impfentscheidunge                    | en S.20     |
| <ul> <li>Impfstatus</li> </ul>                                    | S.21        |
| <ul> <li>Patientenprofil</li> </ul>                               | S.22        |
| <ul> <li>Import der COVID-19 Daten (aus der MSVAC Soft</li> </ul> | tware) S.23 |
| <ul> <li>Nebenwirkungen melden</li> </ul>                         | S.24        |

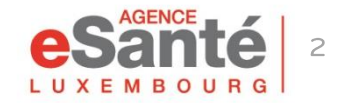

## Zugang zum CVE-PROF

Melden Sie sich im eSanté-Portal **www.esante.lu** an. Um auf die Anwendung Elektronischer Impfpass (CVE-PROF) für medizinische Fachkräfte zuzugreifen, klicken Sie im Bereich "**MES SERVICES ESANTÉ"** auf "**CVE-PROF**".

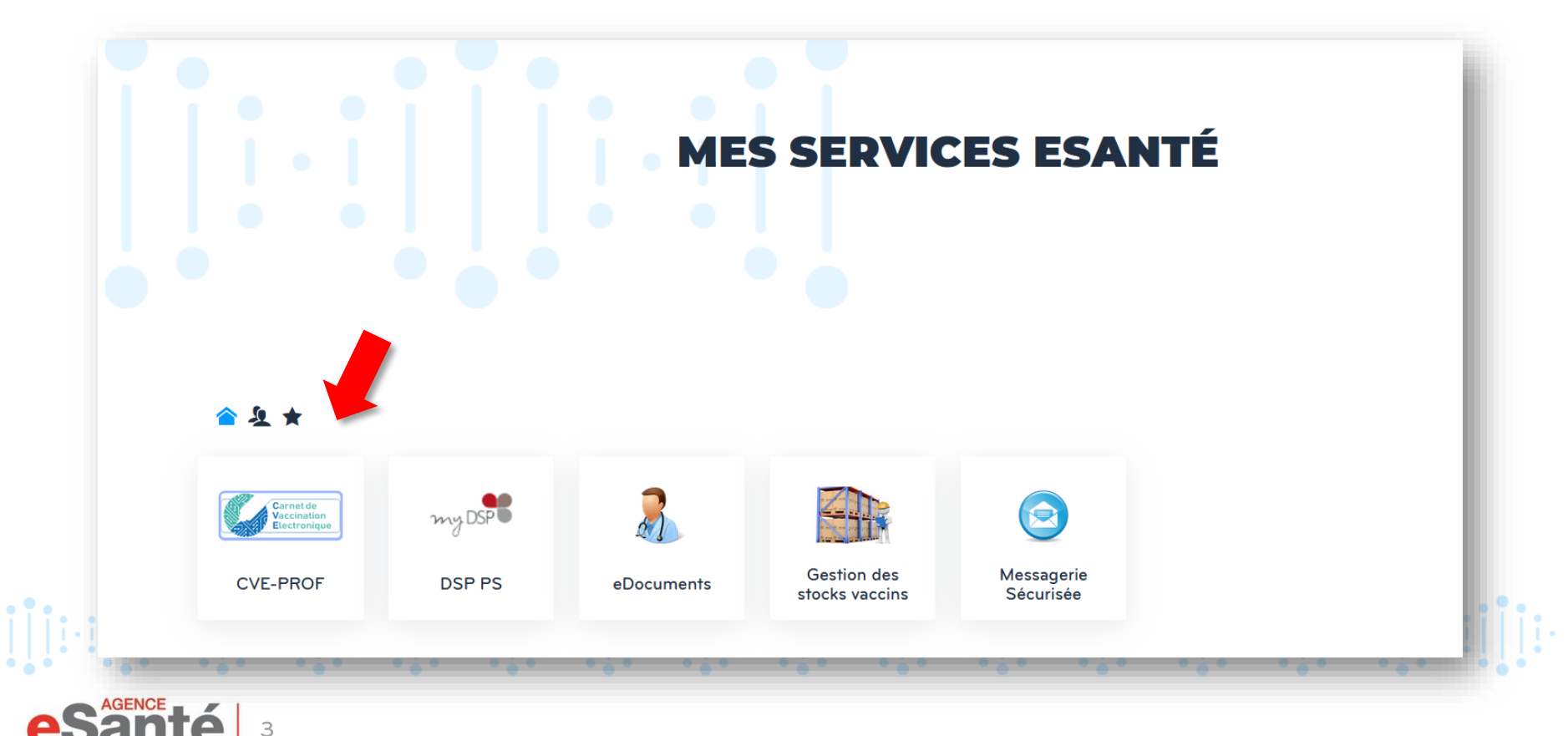

## Arbeitsstätte

Bei Ihrer ersten Anmeldung müssen Sie Ihre Arbeitsstätte(n) « Lieux de travail » angeben, indem Sie auf « + Ajouter un lieu de travail » oder « + Nouveau lieu de travail » und dann auf « + Ajouter » klicken.

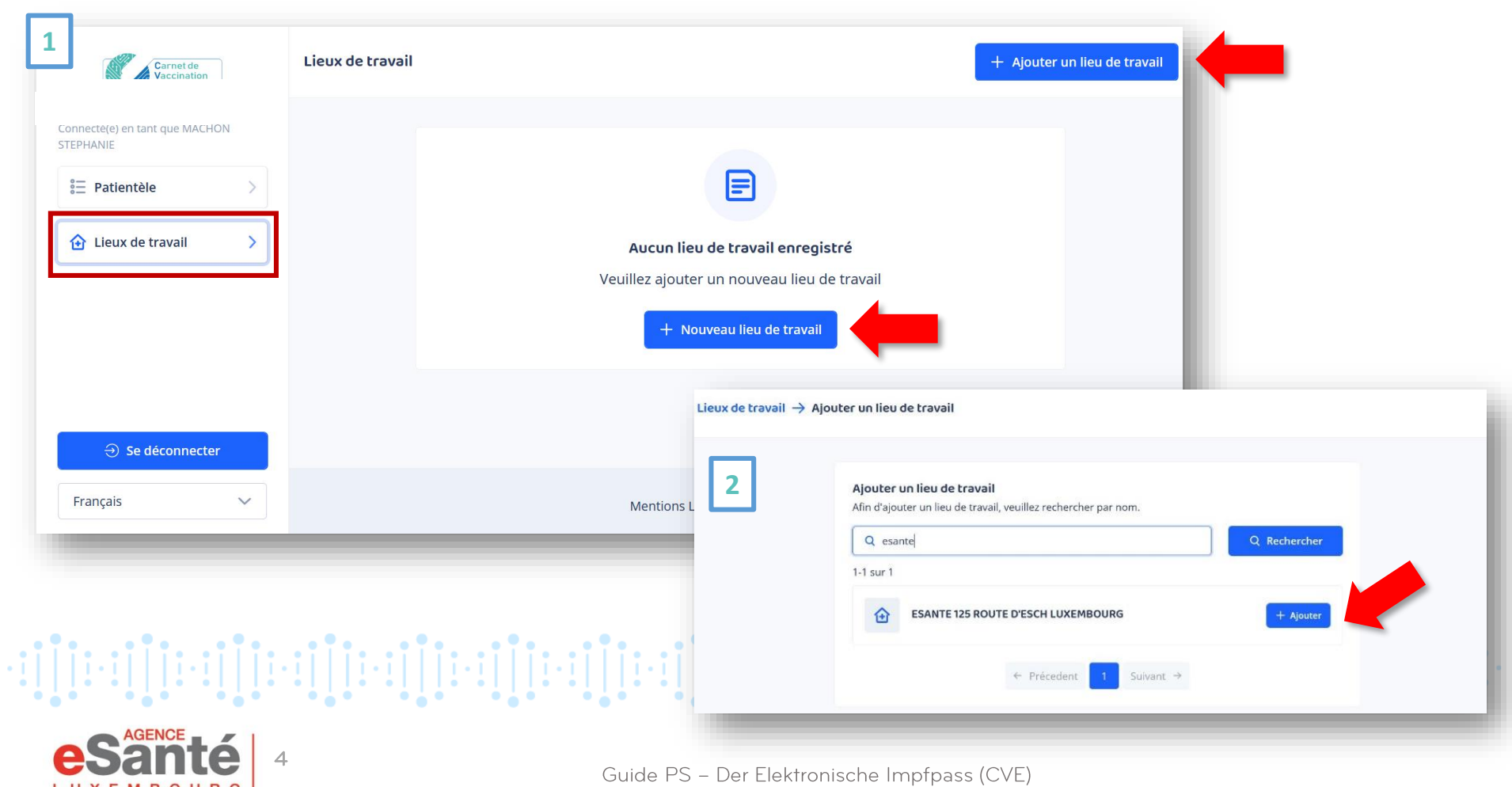

Um ein CVE zu erstellen, klicken Sie auf « Patientièle » und dann auf « + Ajouter un patient » oder « + Nouveau patient ».

| Carnet de<br>Vaccination<br>Electronique | Patientèle | Filtres + Ajouter un patient                                                                           |
|------------------------------------------|------------|----------------------------------------------------------------------------------------------------|
| Patientèle                               |            | Aucun patient enregistré   Créez un nouveau profil de patient et faites le suivi de leur état vaccinal |
| ⊖ Se déconnecter Français ×              |            | Mentions Légales Nous contacter                                                                        |

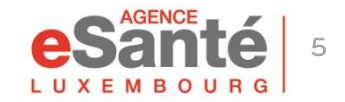

Guide PS – Der Elektronische Impfpass (CVE)

Suche per Matrikelnummer: Suchen Sie nach der Matrikelnummer des Patienten, indem Sie diese manuell eingeben oder die CNS-Karte

scannen.

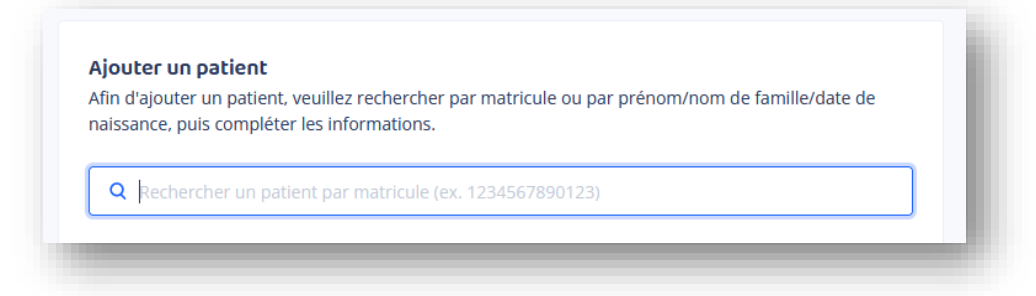

Oder Suche per Vorname, Nachname und Geburtsdatum: Bitte füllen Sie die drei Pflichtfelder aus.

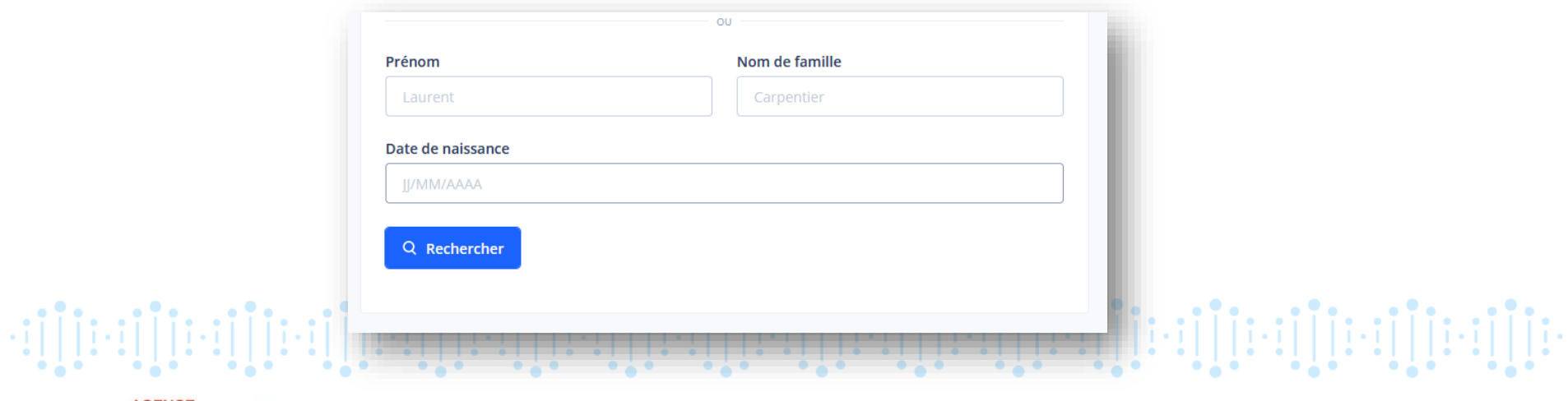

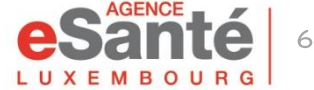

Geben Sie die E-Mail-Adresse und/oder Mobiltelefonnummer des Patienten (oder des gesetzlichen Vertreters bei Minderjährigen) an. Nachdem Sie die Einwilligungen erhalten haben, kreuzen Sie die entsprechenden Kästchen an und fügen Sie ihn als Patient hinzu.

Wenn der Patient keine dieser Informationen hat, kann der CVE trotzdem erstellt werden, in diesem Fall wird keine Benachrichtigung versendet.

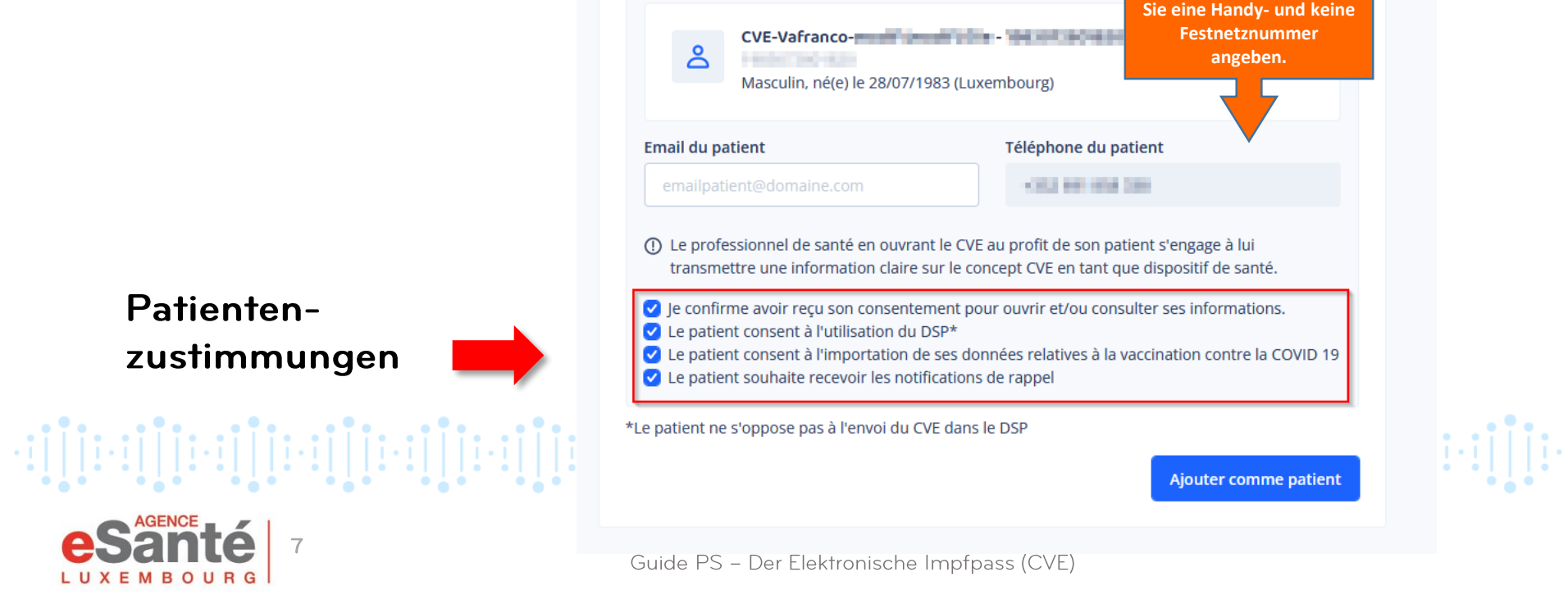

### MELDUNG VON AUFFRISCHIMPFUNGEN

Eine Erinnerungsbenachrichtigung wird gesendet:

- Ab dem Alter von 13 Monaten
- Wenn der Patient zugestimmt hat
- Wenn eine der beiden Kontaktdaten
   (E-Mail und/oder Mobiltelefonnummer\*) angegeben wurde.

Die aufzufrischenden Impfungen werden in der E-Mail genannt.

\*Die E-Mail- oder Mobiltelefonnummer kann die des gesetzlichen Vertreters des Patienten sein.

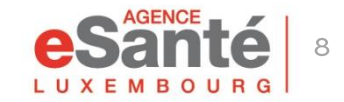

#### Sie müssen die Einwilligungen des Patienten einholen.

Wenn Sie die E-Mail-Adresse und/oder Telefonnummer des Patienten angeben, erhält dieser anschließend automatisch **eine Benachrichtigung** per E-Mail und/oder SMS, die ihm die Eröffnung des CVE bestätigt.

### Hinweis: Wenn der Patient keine E-Mail-Adresse oder Telefonnummer hat, erscheint ein Pop-up auf dem Bildschirm des Arztes.

#### Bonjour Emile, < 🛛 Ce mail vous confirme l'ouverture de votre Carnet de Vaccination Electronique (CVE)\*. (CGU plateforme) Vous pouvez accéder à votre CVE depuis votre compte eSanté. Si vous n'avez pas encore activé votre compte eSanté, cliquez ici pour procéder à son activation. code n9k2uJ Vous avez des questions? N'hésitez pas à contacter notre Helpdesk : Thursday 15:19 • par téléphone : (+352) 27 12 50 18 33 par mail : helpdesk@esante.lu ٠ Nous vous confirmons par rendez-vous pris en ligne via eHelpdesk, notre guichet virtuel l'ouverture de votre Carnet de Vaccination sur www.esante.lu. \*Le Carnet de Vaccination Electronique (CVE) est un dispositif mis en place par l'Agence eSanté en partenariat avec les professionnels de santé vous prenant en charge agissant comme co-responsable du traitement des données vous concernant, dans le cadre du dispositif; Des questions? Contactez Le consentement du patient au CVE est un préalable à son ouverture par le professionnel de santé et est disponible et matérialisé sur le notre Helpdesk: portail eSanté ; +352 - 2712501833Enfin, le patient dispose d'un droit à l'information, d'accès à ses données, de rectification, de suppression et de retrait de son consentement en contactant le Délégué à la Protection des Données (DPO) à privacy@esante.hu Um die mündlichen Informationen zu ergänzen, kann dem Patienten ein CVE-Flyer

ausgehändigt werden.

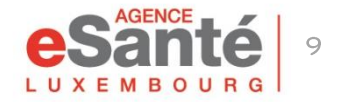

Bei der Erstellung ist der CVE leer, es sei denn, der Patient hat COVID 19-Impfungen, die in MSVAC gespeichert sind, und hat dem Import dieser Daten zugestimmt.

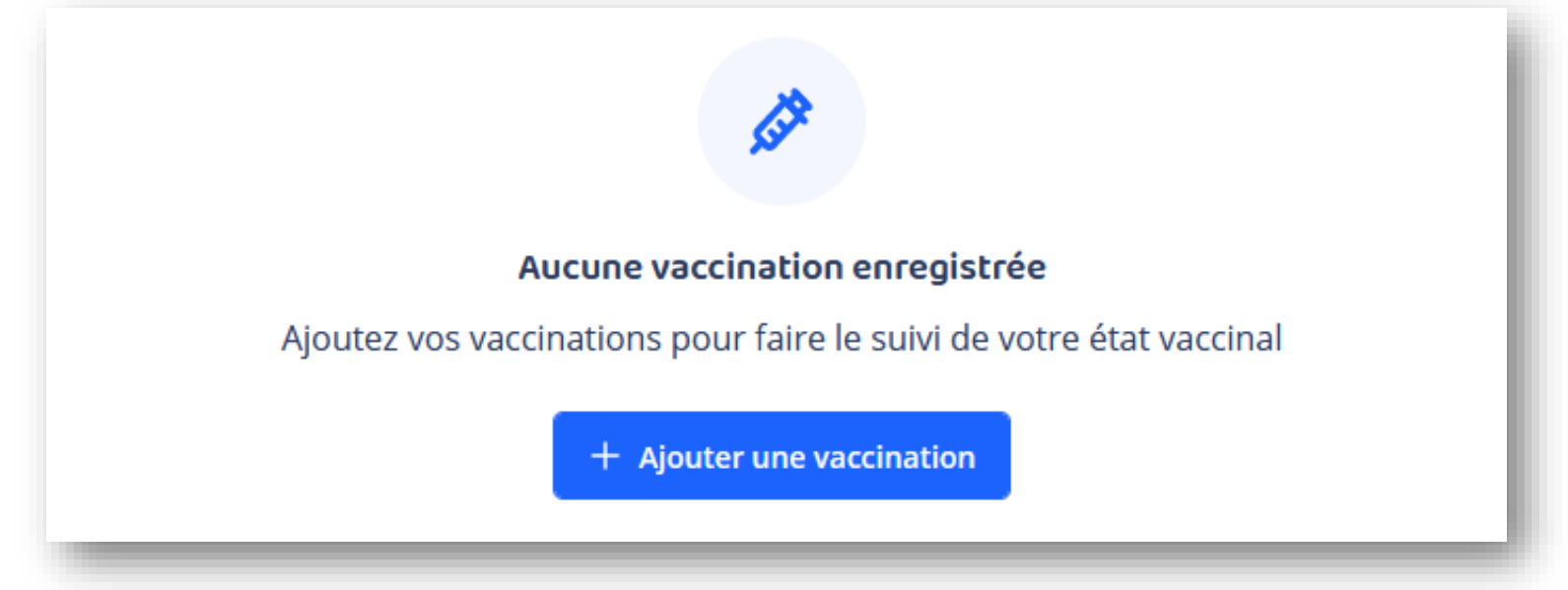

**NB:** Wenn der Patient bereits geimpft wurde (der CVE wurde zuvor von einem anderen Arzt erstellt), können Sie auf die Liste der bereits durchgeführten Impfungen zugreifen.

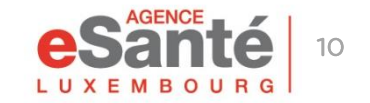

## **Registrierung eines Impfvorgangs**

Klicken Sie auf « + Ajouter une vaccination ».

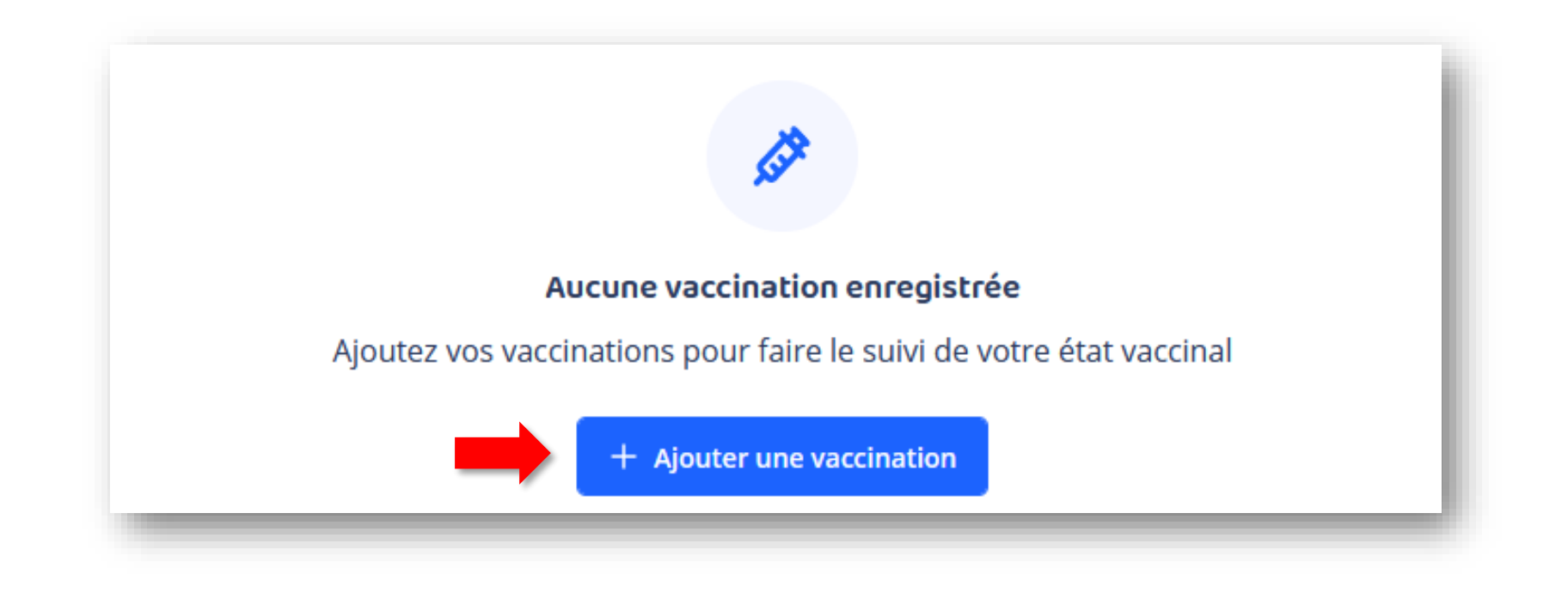

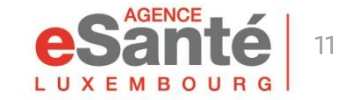

Guide PS – Der Elektronische Impfpass (CVE)

## DataMatrix scannen

#### Klicken Sie nun auf « Scanner le code DataMatrix ».

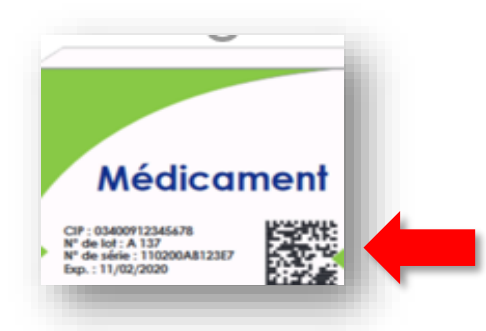

Halten Sie die Impfstoffverpackung bereit, um die DataMatrix zu scannen.

| Date de l'acte * Pays   17/01/2023 Luxembourg   Nom du vaccin Priorix   Priorix Numéro de lot   3455673452372737 27482783002389   Date d'expiration Type   IJ/MM/YYYY Rappel vaccinal                             | ×          |
|----------------------------------------------------------------------------------------------------|------------|
| 17/01/2023     Luxembourg       Nom du vaccin     Priorix       Numéro de lot     Numéro de série       3455673452372737     27482783002389       Date d'expiration     Type       IJ/MM/YYYY     Rappel vaccinal | × ~        |
| Nom du vaccin         Priorix         Numéro de lot       Numéro de série         3455673452372737       27482783002389         Date d'expiration       Type         IJ/MM/YYYY       Rappel vaccinal             | ~          |
| Priorix       Numéro de lot     Numéro de série       3455673452372737     27482783002389       Date d'expiration     Type       IJ/MM/YYYY     Rappel vaccinal                                                   | ~          |
| Numéro de lot     Numéro de série       3455673452372737     27482783002389       Date d'expiration     Type       IJ/MM/YYYY     Rappel vaccinal                                                                 |            |
| 3455673452372737         27482783002389           Date d'expiration         Type           IJ/MM/YYYY         Rappel vaccinal                                                                                     |            |
| Date d'expiration     Type       I//MM/YYYY     Rappel vaccinal                                                                                                    |            |
| I//MM/YYYY                                                                                                    |            |
|                                                                                                    |            |
| Voie d'administration Lieu d'injection                                                                                                    |            |
| Intramusculaire V Deltoïde gauche                                                                                                    | ~          |
| Lieu de travail                                                                                                    |            |
|                                                                                                    | ~          |
| Type de certification                                                                                                    |            |
| Je certifie cet acte sur présentation d'un certificat ou carnet de vaccination           J'ai réalisé cet acte et je le certifie                                                                                  |            |
| ackung                                                                                                    |            |
| Annuler + Ajouter la v                                                                                                    | accination |
|                                                                                                    |            |
|                                                                                                    |            |

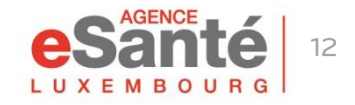

Guide PS - Der Elektronische Impfpass (CVE)

## DataMatrix scannen

#### Sie haben zwei Möglichkeiten:

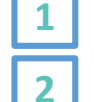

- mit dem Strichcodescanner (empfohlene Methode) oder
- mit der Kamera Ihres Computers.

Achten Sie auf die richtige Einstellung: Die CAPSLOCK-Taste auf Ihrer Tastatur darf nicht aktiv sein.

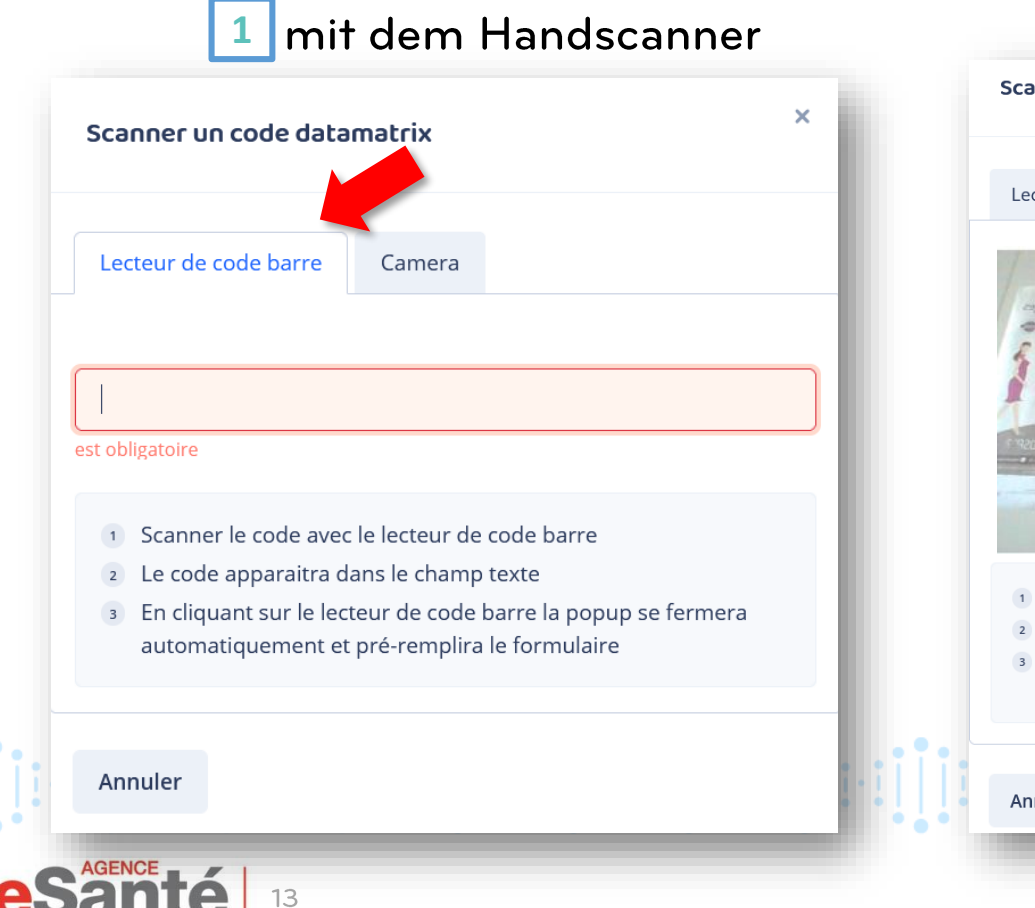

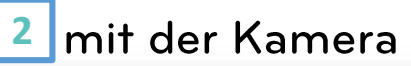

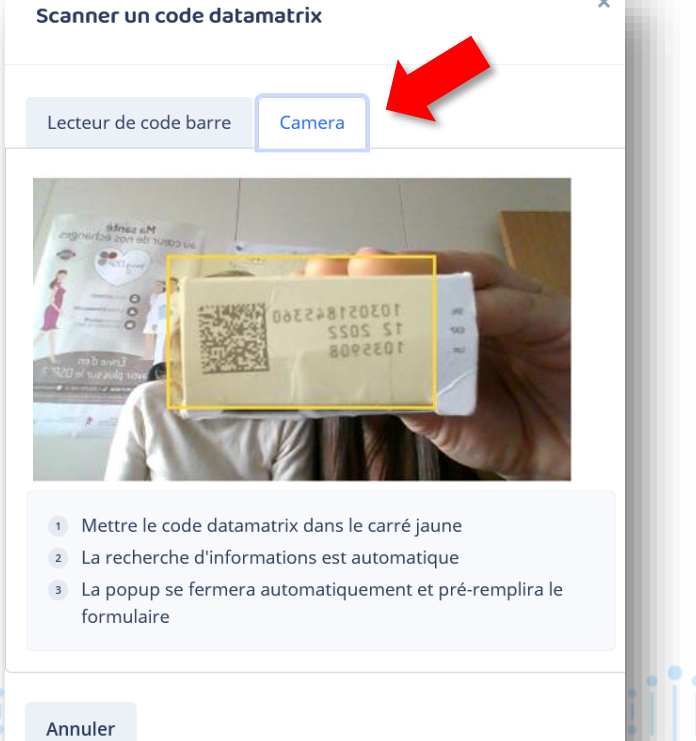

## DataMatrix scannen

#### Standardmäßig bereits vorhandene Informationen

Wird nach Eingabe der
 DataMatrix automatisch ausgefüllt

Manuell auszufüllende Informationen (nicht obligatorisch)

Obligatorische Angaben
 Achtung: Wenn Sie mehrere
 Arbeitsstätten haben, achten Sie darauf,
 dass Sie für jede Impfung den richtigen
 Ort auswählen.

| oate de l'acte *                                                                                                    | Pays                                |
|----------------------------------------------------------------------------------------------------|-------------------------------------|
| 11/11/2021                                                                                                    | S Luxembourg X V                    |
| Iom du vaccin                                                                                                    |                                     |
| NEISVAC                                                                                                    | ×                                   |
| luméro de lot                                                                                                    | Numéro de série                     |
| DG0597                                                                                                    | 496968890987                        |
| Date d'expiration                                                                                                    | Туре                                |
| 31/01/2023                                                                                                    | 8 Rappel vaccinal                   |
| oie d'injection                                                                                                    | Lieu d'injection                    |
| Intramusculaire                                                                                                    | <ul> <li>Deltoïde gauche</li> </ul> |
| ieu de travail                                                                                                    |                                     |
| Choisissez un lieu de travail                                                                                                    | ~                                   |
| st obligatoire<br>ype de certification<br>Je certifie cet acte sur présentation d'un cer<br>J'ai réalisé cet acte et je le certifie | rtificat ou carnet de vaccination   |

→ Klicken Sie dann auf « Ajouter la vaccination ».

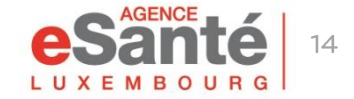

## Arten von Zertifizierungen

#### Type de certification

- Je certifie cet acte sur présentation d'un certificat ou carnet de vaccination
- J'ai réalisé cet acte et je le certifie
- 🗹 Le patient a fourni le vaccin

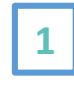

1

2

3

Um eine Impfhistorie zu erstellen, wird kein Impfstoff dekrementiert

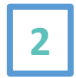

Bei der Durchführung einer Impfung mit einem Impfstoff aus Ihrem Bestand wird dieser Impfstoff automatisch dekrementiert

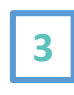

Bei der Durchführung einer Impfung mit einem vom Patienten bereitgestellten Impfstoff wird kein Impfstoff dekrementiert.

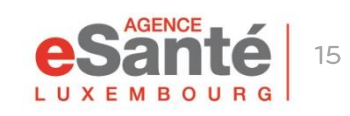

- Wenn Sie auf den Namen des von Ihnen verabreichten Impfstoffs klicken, können Sie die von Ihnen erstellte Impfung bearbeiten.
- Impfungen, die von einem anderen Arzt durchgeführt wurden, können nicht geändert werden.
- Es können nur die Impfungen von allen geändert werden, die durch Vorlage einer Bescheinigung oder eines Impfpasses zertifiziert wurden.

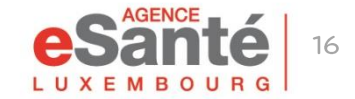

Für jeden vom Staat bereitgestellten Impfstoff werden die SPCs (Zusammenfassung der Produktmerkmale) zur Verfügung gestellt.

| E Patientèle           |             |                                                         |   |   |
|------------------------|-------------|---------------------------------------------------------|---|---|
| 🔂 Lieux de travail 💦 👌 | +           | Ajouter une vaccination                                 |   |   |
|                        | • 1-2 sur 2 |                                                         |   |   |
|                        |             |                                                         |   |   |
|                        | • 🎜         | Papillomavirus<br>Administré le 22/12/2022 (Luxembourg) |   |   |
|                        |             | Documents                                               | ^ |   |
| 🔿 So dáconnoctor       |             | GARDASIL 9                                              |   |   |
| ⇒ Se déconnecter       |             |                                                         |   | _ |

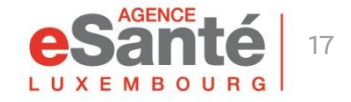

Guide PS – Der Elektronische Impfpass (CVE)

## Übertragung der Impfhistorie

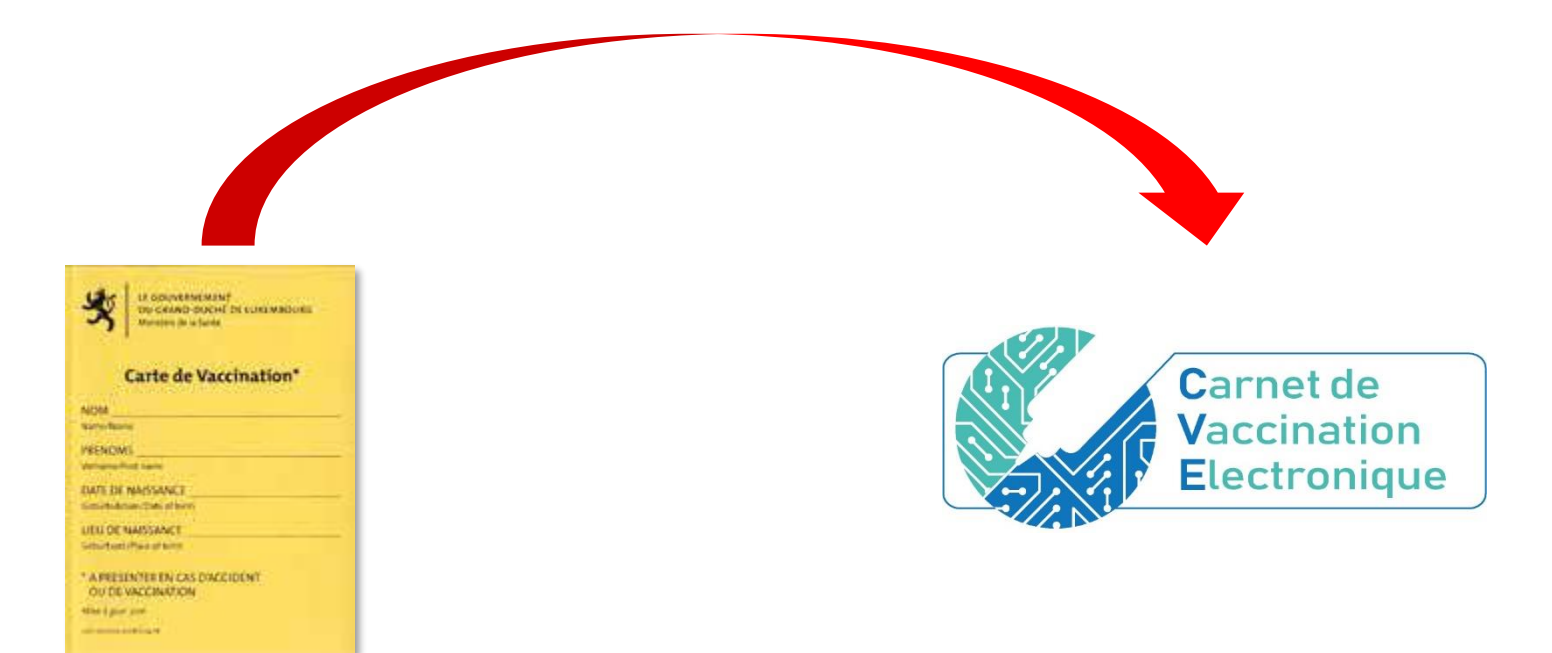

Wenn Sie möchten, können Sie anhand des gelben Impfpasses (oder eines anderen offiziellen Dokuments das frühere Impfungen belegt) die vollständige Impfhistorie Ihres Patienten aufführen.

NB: Derzeit muss der impfende Arzt weiterhin den gelben Impfpass in Papierform ausfüllen.

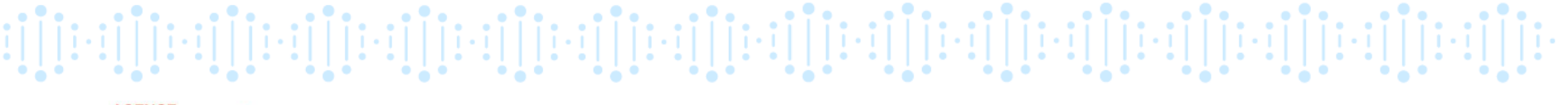

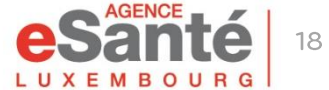

## Suche und Zugriff auf den CVE des Patienten im DSP

Das CVE-Dokument im DSP enthält den Impfstatus, die Impfhistorie am Tag der Konsultation und einen QR-Code, der den Zugriff auf den luxemburgischen Impfkalender ermöglicht.

|                                 | <image/>                                               | Dieses Dokument kann von<br>Ihnen und vom Patienten im<br>CVE und im DSP ausgedruckt<br>werden. |
|---------------------------------|--------------------------------------------------------|-------------------------------------------------------------------------------------------------|
|                                 | Lien vers le calendrier des vaccinations au Luxembourg |                                                                                                 |
| AGENCE<br>AGENCE<br>M B O U B G | Pege 1 sur 1<br>Guide PS – Der Elektronische Im        | npfpass (CVE)                                                                                   |

# System zur Unterstützung von Impfentscheidungen

Das System zur Unterstützung der Impfentscheidung (Vaccine Decision Support System, VDS) ermöglicht dem Patienten eine personalisierte Impfberatung zu erhalten, die den nationalen Gesundheitsempfehlungen entspricht.

Durch Klicken auf « **Profil santé** » im CVE des Patienten kann der impfende Arzt das Profil des Patienten nach Kriterien aktualisieren, die einen Einfluss auf die Impfempfehlungen haben können.

Der Patient kann sein Gesundheitsprofil weder verfassen noch ändern.

|        | Carnet de<br>Vaccination<br>Electronique |                                                 |         |  |
|--------|------------------------------------------|-------------------------------------------------|---------|--|
|        |                                          | Profil santé 🛛 Statut vaccinal 😤 Profil patient |         |  |
|        | 🗄 Patientèle 📏                           | 🗘 Récumé du profil capité                       | ~       |  |
|        | ☆ Lieux de travail >                     | <ul> <li>Resume du prom sance</li> </ul>        |         |  |
|        |                                          | Taille et poids                                 |         |  |
|        |                                          | Taille (cm)                                     | 0       |  |
|        |                                          | Poids (kg)                                      |         |  |
|        |                                          |                                                 | 0       |  |
|        |                                          | ← Précedent                                     | Suivant |  |
|        |                                          |                                                 |         |  |
|        |                                          |                                                 |         |  |
| AGENCE |                                          |                                                 |         |  |

## Impfstatus

Der Impfstatus ist das Ergebnis der Empfehlungen des CSMI des für den Patienten gespeicherten Gesundheitsprofils.

Es gibt **fünf verschiedene** Arten von Status:

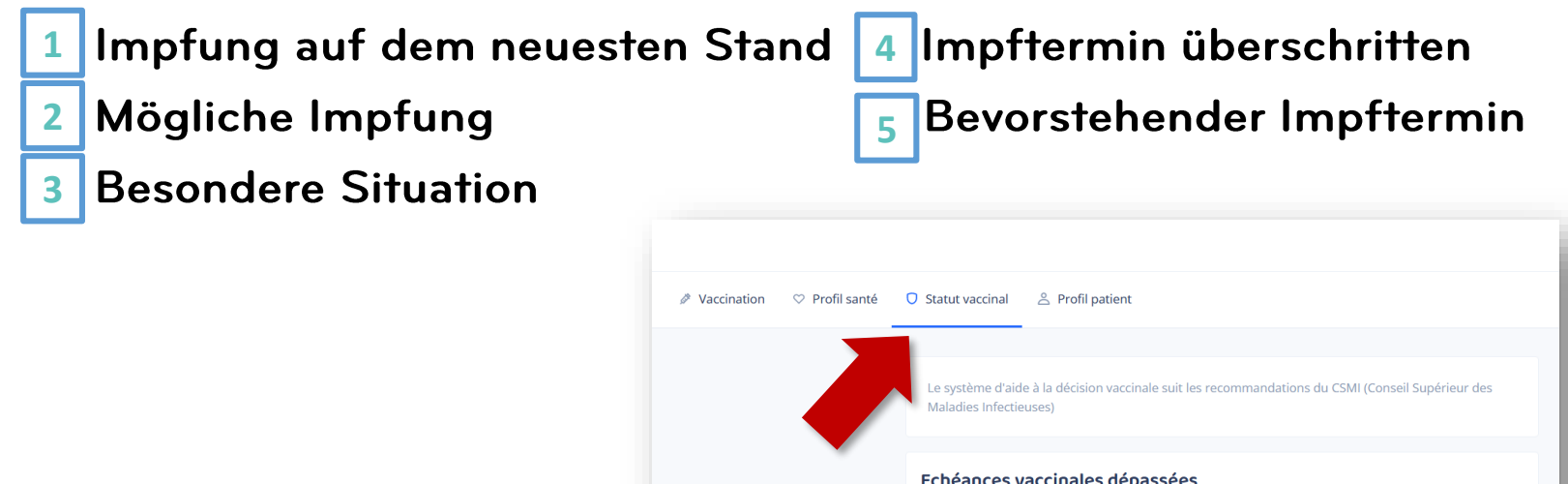

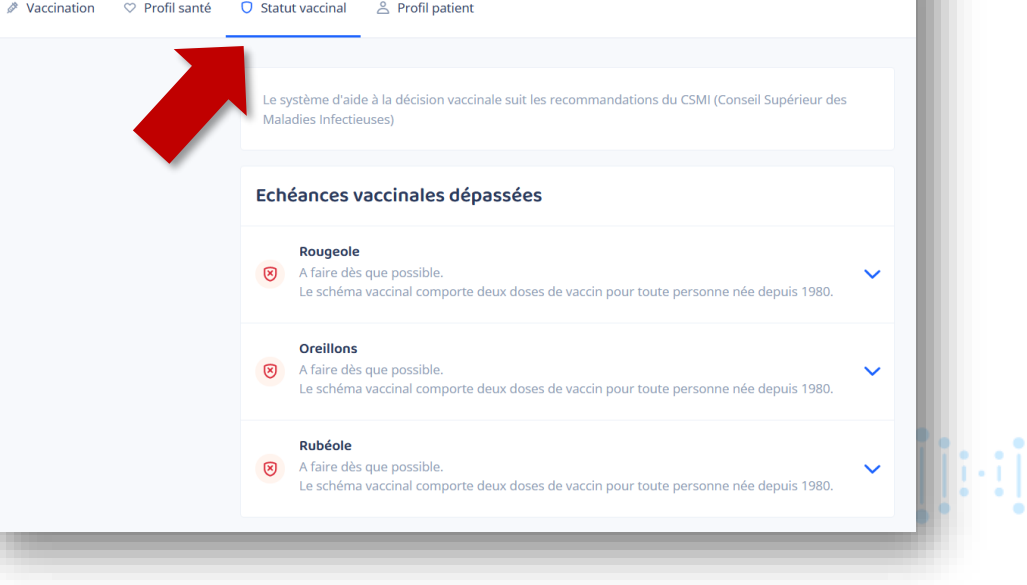

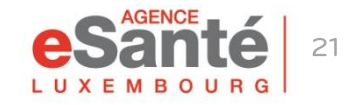

Guide PS – Der Elektronische Impfpass (CVE)

## Patientenprofil

Unter "**Profil patient**" haben Sie die Möglichkeit, die E-Mail-Adresse des Patienten, seine Telefonnummer und seine Einwilligungen zu ändern oder hinzuzufügen.

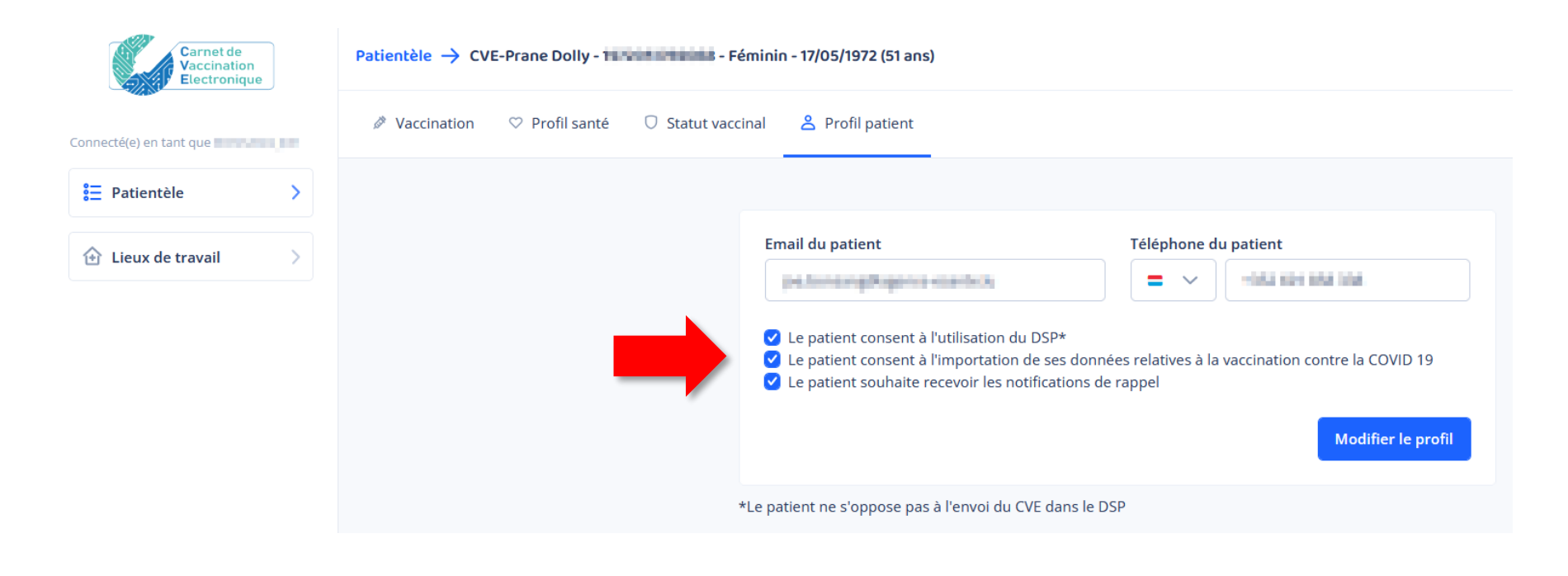

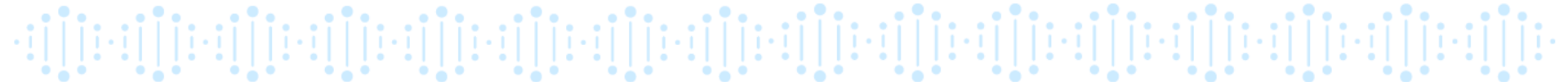

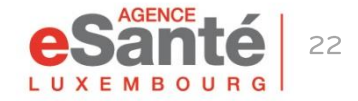

Guide PS – Der Elektronische Impfpass (CVE)

## Import der COVID-19 Daten

Indem Sie "Le patient consent à l'importation de ses données relatives à la vaccination contre la COVID 19" ankreuzen, stimmen Sie dem Import von COVID 19-Impfungen, die im Großherzogtum Luxemburg verabreicht wurden, aus der MSVAC Software in den CVE zu.

Diese Einwilligung kann bei der Erstellung des CVE eingeholt oder unter "**Patientenprofil**" geändert werden.

🔽 Le patient consent à l'utilisation du DSP\*

Ze patient consent à l'importation de ses données relatives à la vaccination contre la COVID 19

/ Le patient souhaite recevoir les notifications de rappel

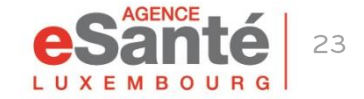

Guide PS – Der Elektronische Impfpass (CVE)

## Nebenwirkungen melden

Für jeden Impfstoff ist ein einfacher Zugriff auf die Meldung von Nebenwirkungen in der Impfhistorie des Patienten verfügbar.

| 0 | GARDASIL 9 🤣<br>Papillomavirus                    |   |
|---|---------------------------------------------------|---|
|   | Administré le 12/11/2022 (Luxembourg)<br>à 15 ans |   |
|   | Déclaration d'effets indésirables                 |   |
|   | Informations sur le produit                       | ~ |
|   |                                                   |   |

- Wenn Sie den Schalter "Nebenwirkungen melden" aktivieren, werden Sie auf die offizielle Seite dieses Verfahrens auf Guichet.lu weitergeleitet.
- Wenn Sie nach dem Lesen dieser Seite keine Nebenwirkungen mehr melden möchten, vergessen Sie nicht, die Schaltfläche zu deaktivieren (ziehen Sie sie in die entgegengesetzte Richtung, damit der Schieberegler wieder grau wird).
- Der Patient hat ebenfalls die Möglichkeit Nebenwirkungen in seinem CVE zu melden.

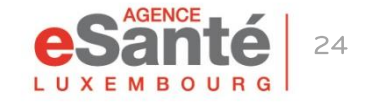

## Haben Sie noch Fragen?

## Kontaktieren Sie unseren Helpdesk Telefon: (+352) 27 12 50 18 33 E-Mail: <u>helpdesk@esante.lu</u>

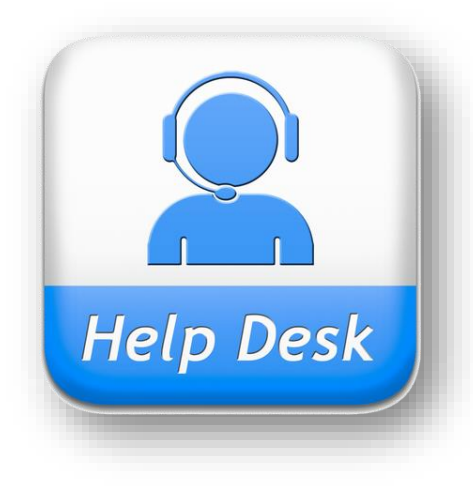

Online-Hilfe? Vereinbaren Sie einen Termin unter <u>helpdesk.esante.lu</u>

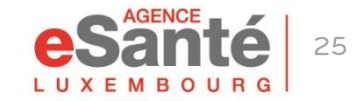

Guide PS – Der Elektronische Impfpass (CVE)

#### Agence eSanté Luxembourg

Agence nationale des informations partagées dans le domaine de la santé

Adresse postale: B.P 2511 L-1025 Luxembourg Site Internet: <u>www.esante.lu</u>

> Contact Helpdesk: Tél.: (+352) 27 12 50 18 33 Email: helpdesk@esante.lu

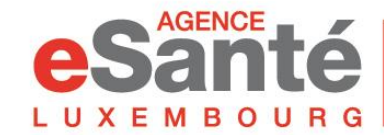

Agence nationale des informations partagées dans le domaine de la santé